# STARTUP OF THE PIZZA ROBOT

Password: pizza1

#### To turn on the robot:

- put the main switch in upright position
- enable the switch box, the signal light will be turned on
- make sure the emergency stop is not pressed down

#### To start and configure Matlab:

- double click on the Matlab icon
- enter password
- change current directory to: /home/pizza/groupX (where X is your group number)
- open pizza\_empty.mdl or your own saved model

#### To execute the model:

- in the model, type Ctrl+B to build the executable
- open a terminal
- to go to the right directory, type: cd /home/pizza/groupX
- to start the realtime target, type: sudo ./pizza\_empty -w
- enter the password if prompted
- in your model, click Simulation -> Connect To Target
- wait a few seconds and then click Simulation -> Start Real-Time Code
- give the red Start/Stop box the value 1 (one)

#### To stop the model:

- give the red Start/Stop box the value 0 (zero)
- wait until the robot is in its downward position
- click Simulation -> Stop Real-Time Code

#### To start a file browser:

- double click on the Nautilus icon
- enter password

## ABOUT THE MODEL

The sample frequency of the model is 500 Hz The inputs of the robot can handle the following values: axis 1 and 2: +- 6.25 (Volts? m/s?) axis 3 and 4: +- 10 (Volts? m/s?)

### **Status Values:**

| STATUS            | VALUE |
|-------------------|-------|
| WAITING_FOR_START | 0     |
| HOMING            | 1     |
| MOVING            | 2     |
| READY             | 3     |
| P1_POS_VIOLATION  | 4     |
| P2_POS_VIOLATION  | 5     |
| P3_POS_VIOLATION  | 6     |
| P4_POS_VIOLATION  | 7     |
| P1_VEL_VIOLATION  | 8     |
| P2_VEL_VIOLATION  | 9     |
| P3_VEL_VIOLATION  | 10    |
| P4_VEL_VIOLATION  | 11    |